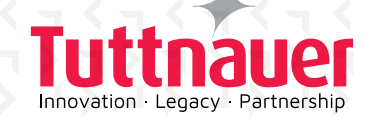

# T-Edge 10 Kurzanleitung

Tuttnauer

T-Edge 10

....

## WICHTIGE SICHERHEITSHINWEISE

WICHTIG: Lesen Sie die Sicherheitshinweise in der Bedienungsanleitung des T-Edge 10 aufmerksam durch, bevor Sie T-Edge 10 in Betrieb setzen

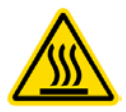

VORSICHT: Heiße Oberfläche.

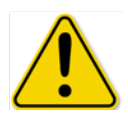

VORSICHT: Es wird empfohlen, einen Fehlerstromschutzschalter in die Steckdose einzubauen.

#### HINWEIS: Lesen Sie sich die Bedienungsanleitung des T-Edge 10 durch, bevor Sie das Gerät/den Autoklav in Betrieb nehmen

## T-EDGE 10 ÜBERSICHT

T-Edge 10 ist ein vollautomatischer Tischautoklav, der für die Sterilisation von Instrumenten vorgesehen ist, die in zahnärztlichen und medizinischen Kliniken, Erste-Hilfe-Räumen, Krankenhäusern und Laboren zum Einsatz kommen. Er bietet die folgenden Vorteile:

- Strikte Einhaltung internationaler Sicherheitsnormen
- Klinisch erprobte Sterilisationsleistung
- Optimale Kammerkapazität mit praktischer Instrumentenbeladung
- Hochauflösendes Touchpad mit einer benutzerfreundlichen
  Bedienoberfläche

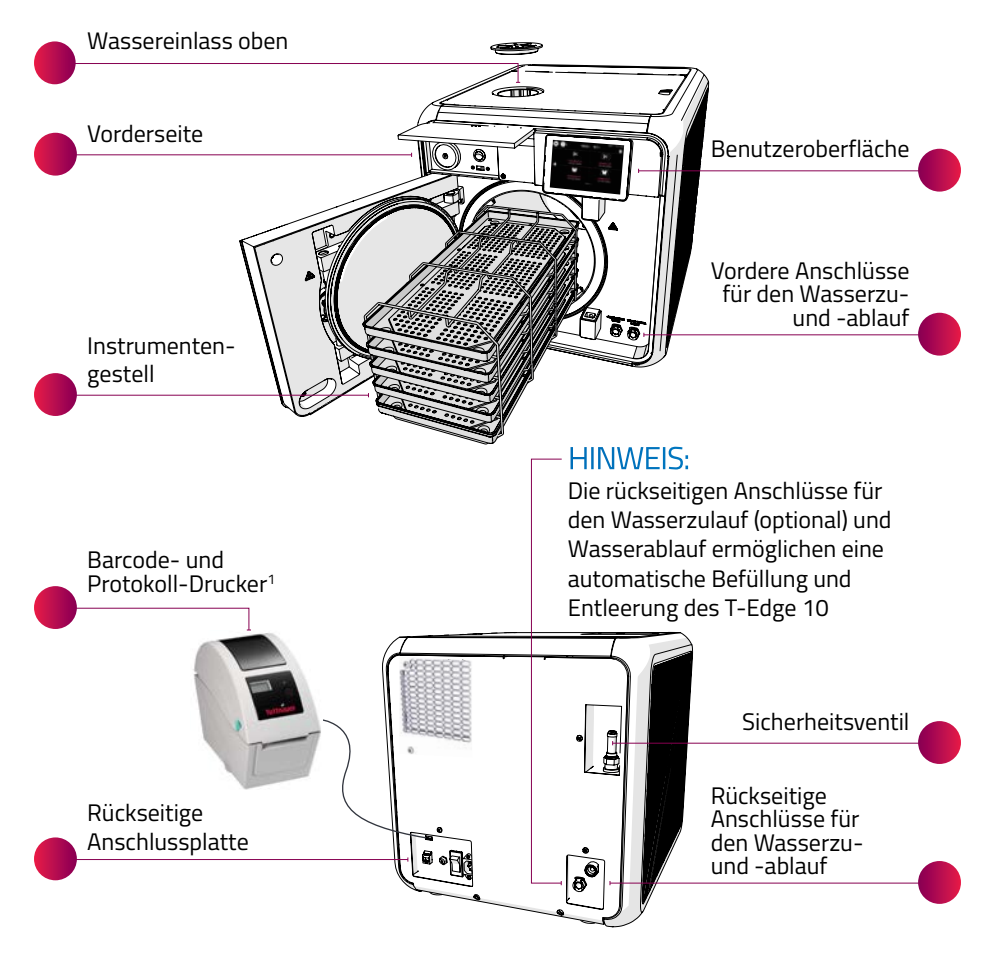

<sup>1</sup> Optionales Zubehör kann auf Wunsch der Kunden mitbestellt werden

### **T-EDGE 10 ANSCHLIESSEN**

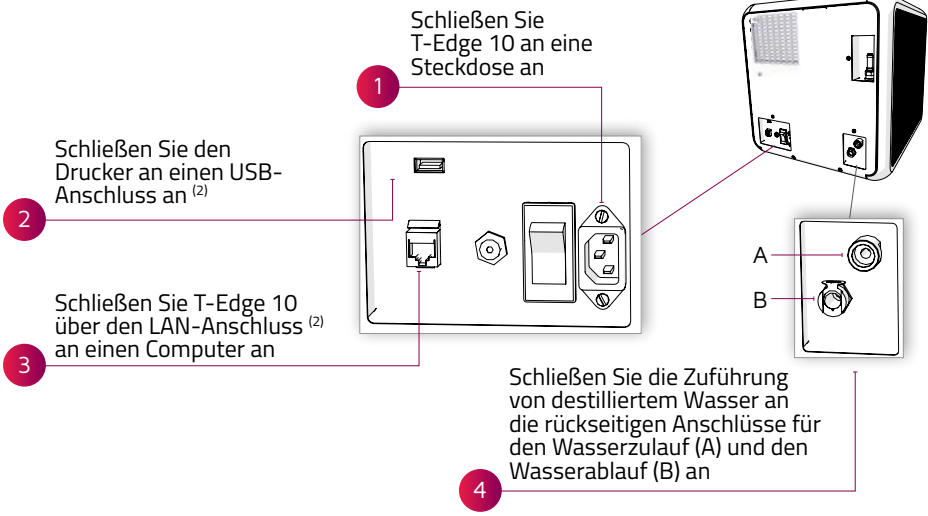

### **T-EDGE 10 EINSCHALTEN**

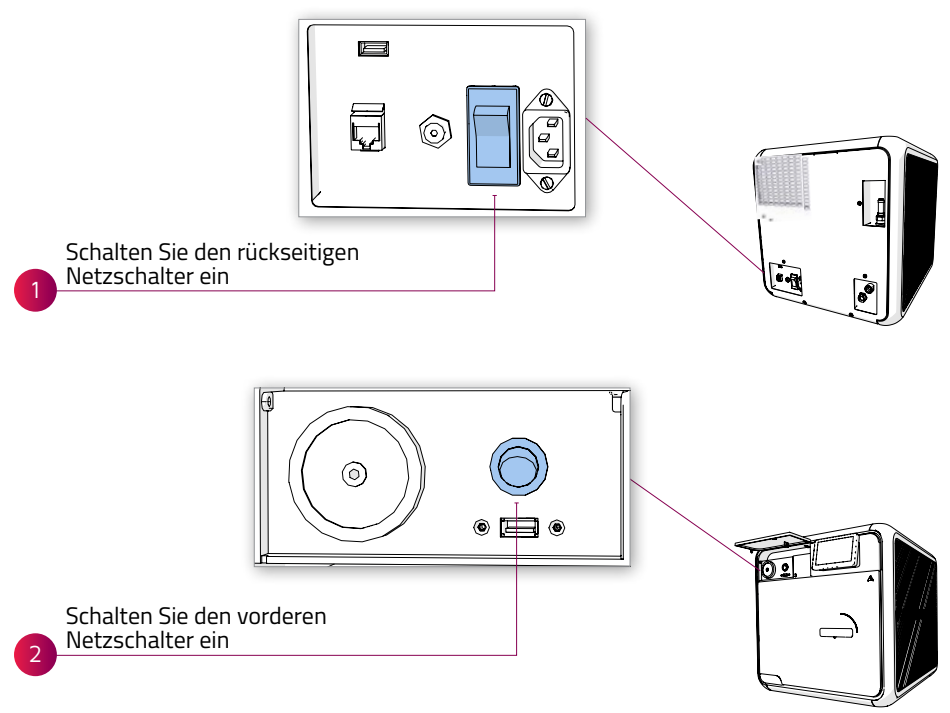

<sup>2</sup> Der Gebrauch dieser Anschlüsse ist optional

## ERSTEINRICHTUNG VON DATUM UND SPRACHE

Wenn Sie T-Edge 10 zum ersten Mal einschalten, führen Sie die folgenden Schritte durch:

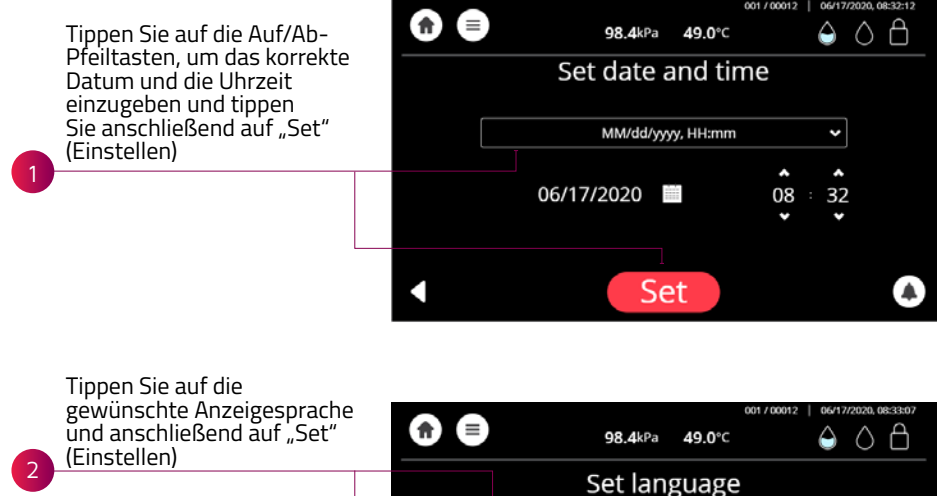

Français

Deutsch

Italiano 한국어

Set

Español

Nederlands

### **BENUTZEROBERFLÄCHE**

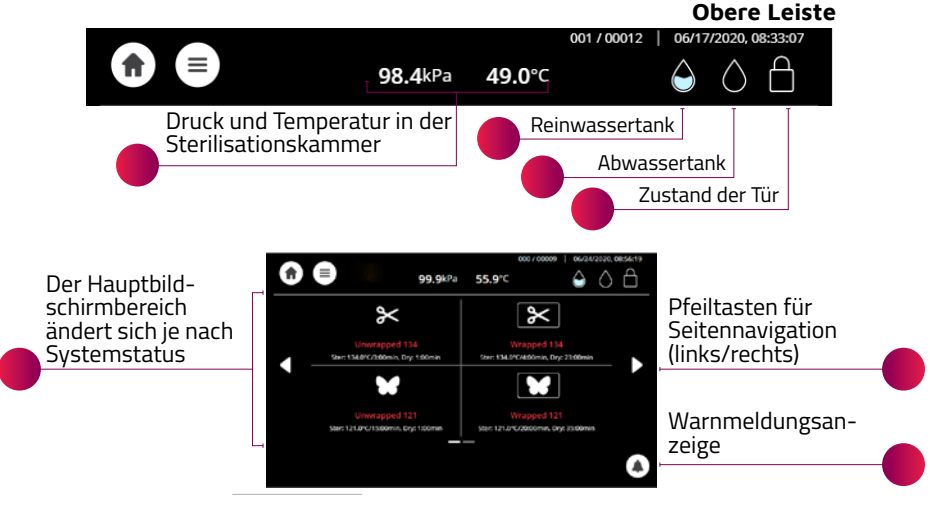

## ZURÜCKSETZEN DES ATMOSPHÄREN-DRUCKS

Vor dem Ausführen des ersten Zyklus muss der Atmosphären-Druck zurückgesetzt werden.

Zum Zurücksetzen des Atmosphären-Drucks müssen Sie zuerst die Autoklavtür öffnen und überprüfen, ob die Temperatur der Kammer unter 45 °C liegt.

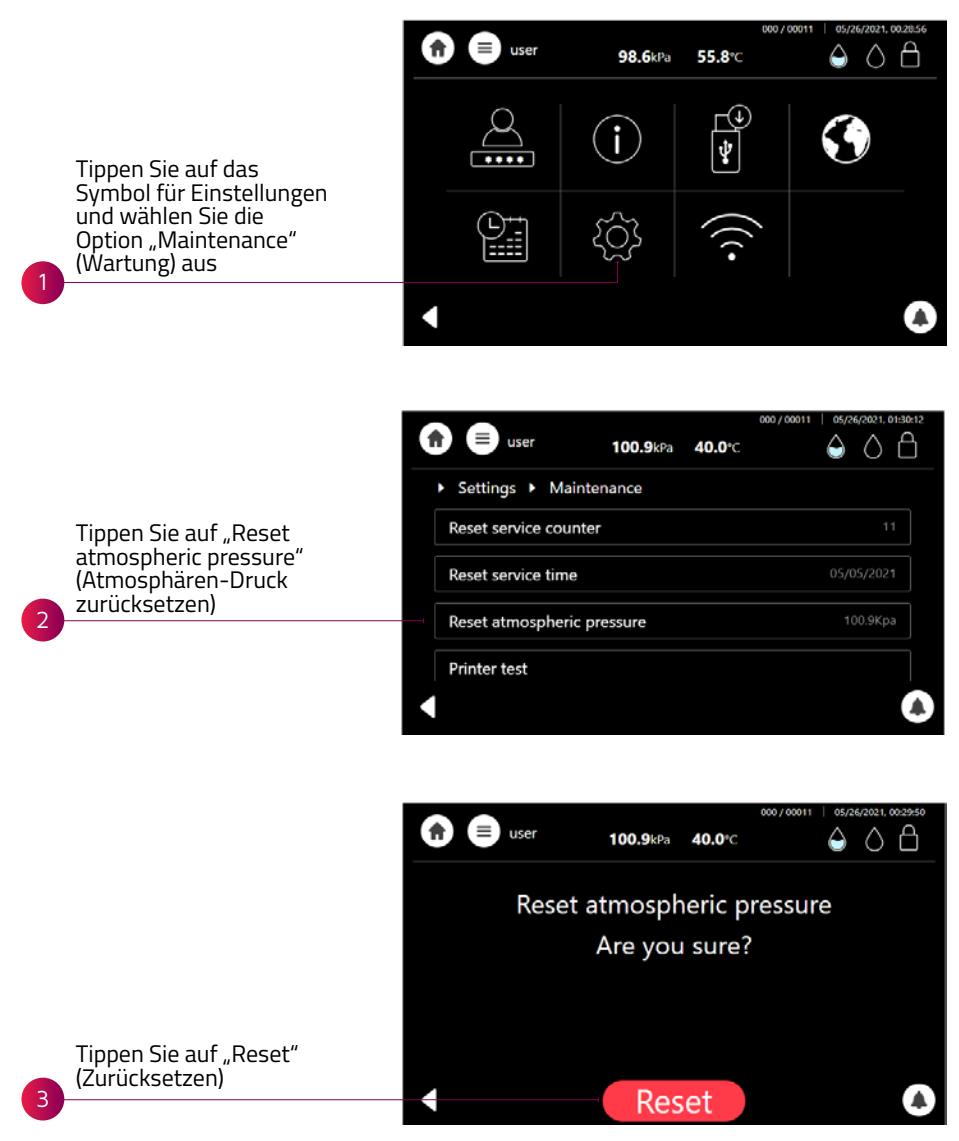

## T-EDGE 10 MIT WASSER FÜLLEN

Füllen Sie den Wasserbehälter wie nachfolgend beschrieben mit destilliertem Wasser:

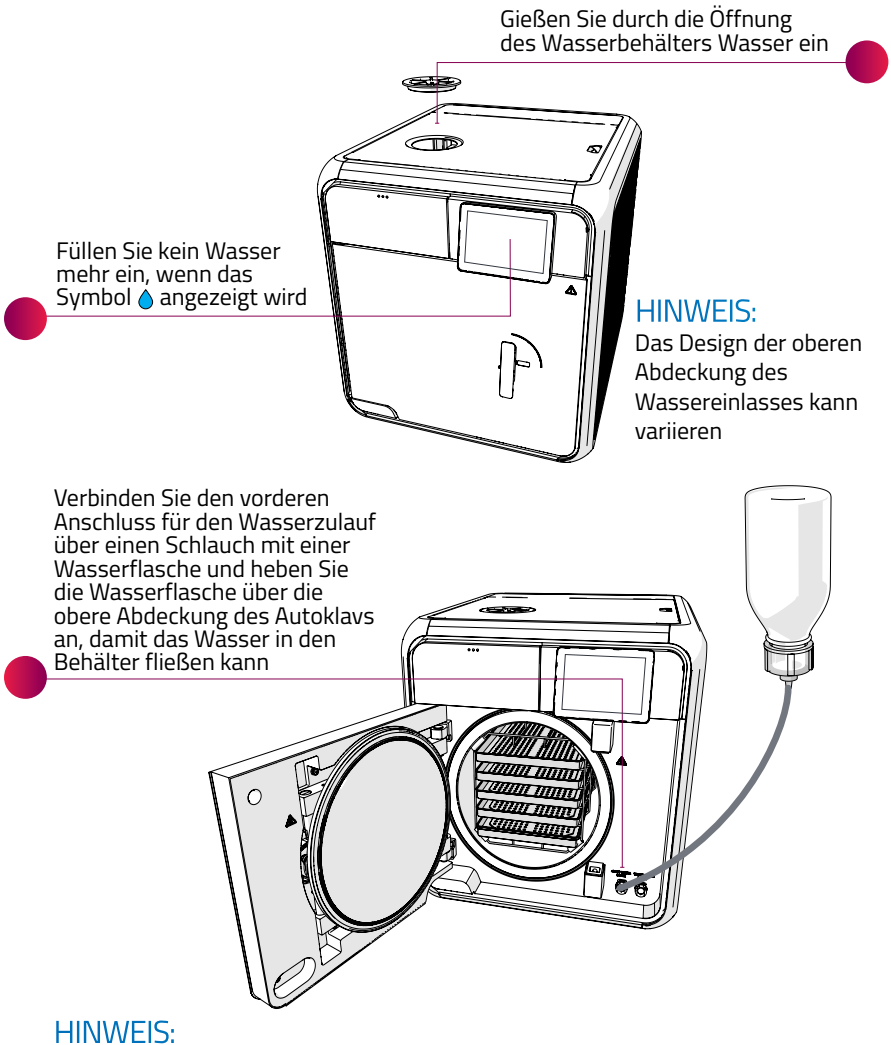

Verwenden Sie Flaschen aus flexiblem, weichem Material (verwenden Sie keine Glasflaschen oder starren Kunststoffflaschen)

#### HINWEIS:

Sie können den T-Edge 10 nur dann manuell befüllen, wenn er nicht an die Wasserversorgungseinrichtungen angeschlossen ist

## LADEN DER INSTRUMENTE IN DEN T-EDGE 10

Laden Sie die Instrumente auf eine der folgenden Weisen in den T-Edge 10:

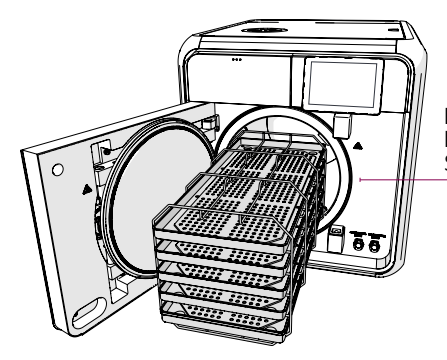

Legen Sie die Instrumente in die Schalen (max. 5)

#### HINWEIS:

Die Instrumente müssen vor dem Beladen gründlich gereinigt werden

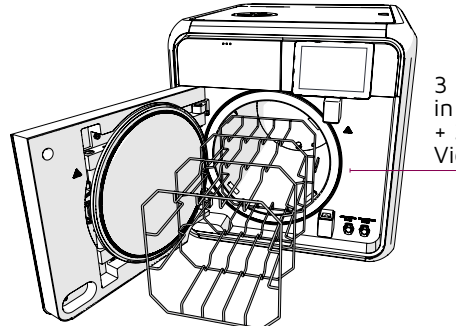

3 Dentalkassetten in voller Größe + 3 Kassetten in Viertelgröße

## AUSWÄHLEN DES STERILISATIONSPROGRAMMS

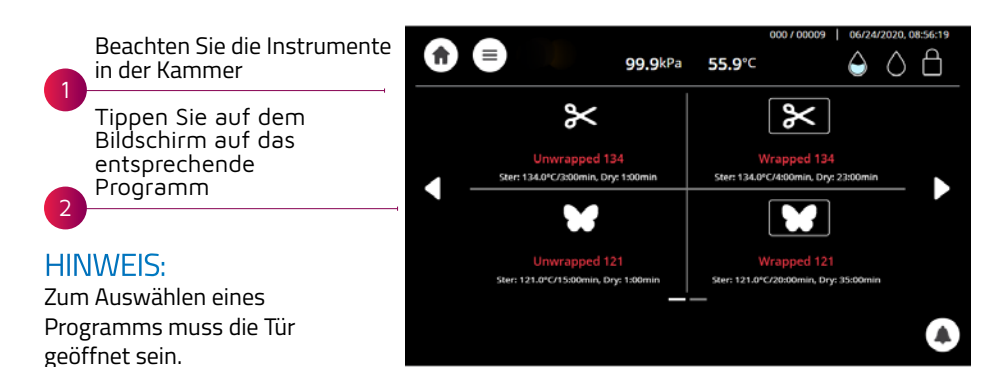

## VERRIEGELN DER TÜR

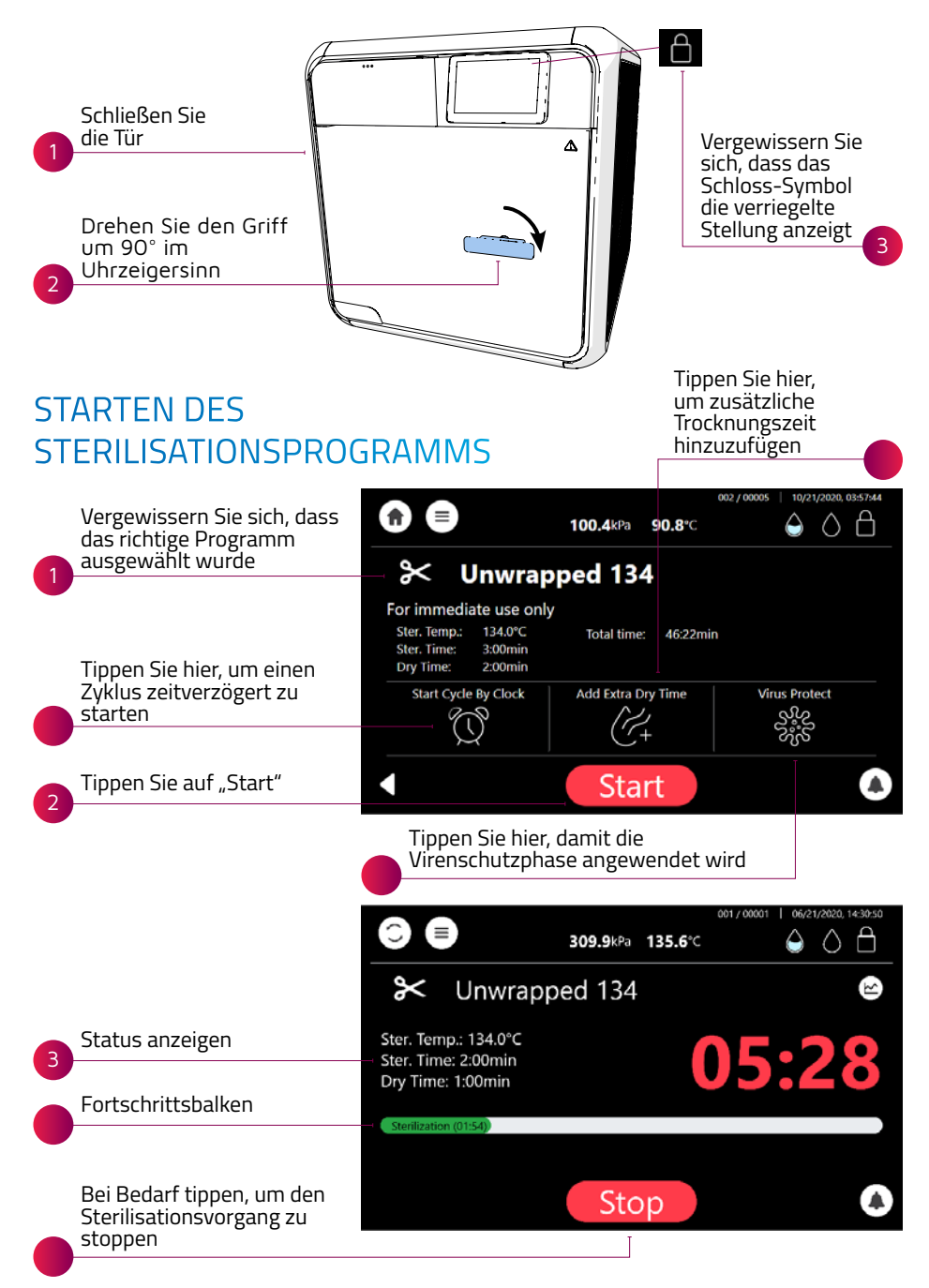

## ENTLADEN DER STERILISIERTEN INSTRUMENTE

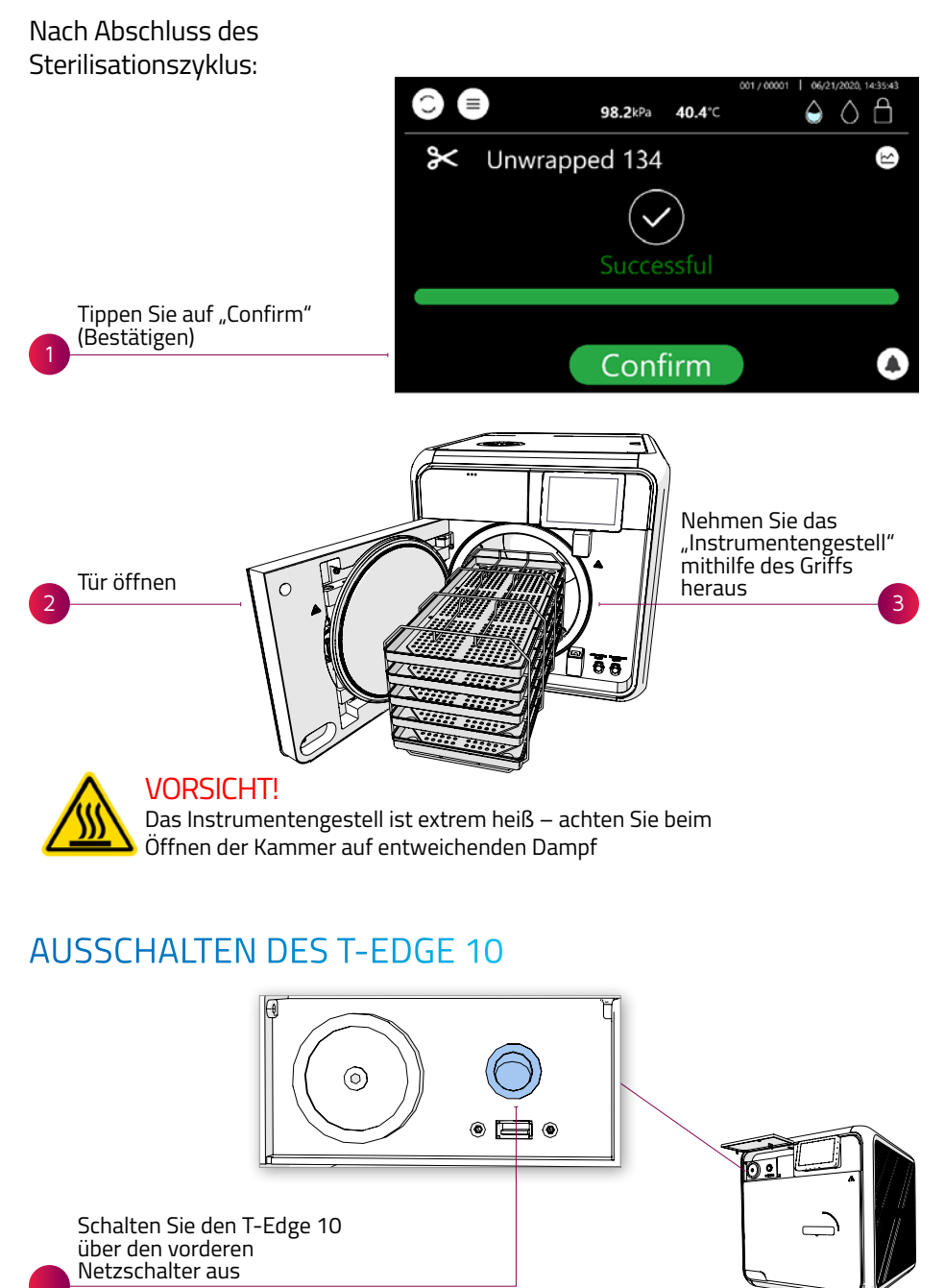

## FEHLERBEHEBUNG

| Problem/Meldung                                                                                                    | Beschreibung                                                                                                    | Erforderliche Aktion                                                                                                    |
|----------------------------------------------------------------------------------------------------|----------------------------------------------------------------------------------------------------|----------------------------------------------------------------------------------------------------|
|                                                                                                    | Voller Wasserstand<br>(Abwassertank)                                                                                                    | Entleeren Sie den<br>Abwasserbehälter                                                                                                    |
| $\bigcirc$                                                                                                    | Niedriger Wasserstand<br>(Abwassertank)                                                                                                    | Informatives Symbol – keine Aktion<br>erforderlich                                                                                                    |
| $\bigcirc$                                                                                                    | Leerer Wassertank<br>(Abwassertank)                                                                                                    | Informatives Symbol – keine Aktion erforderlich                                                                                                    |
| $\bigcirc$                                                                                                    | Voller Wasserstand<br>(Reinwassertank)                                                                                                    | Informatives Symbol – keine Aktion<br>erforderlich                                                                                                    |
| $\bigcirc$                                                                                                    | Niedriger Wasserstand<br>(Reinwassertank)                                                                                                  | Füllen Sie den Wasserbehälter auf<br>(Reinwassertank)                                                                                                    |
| C.                                                                                                    | Warnmeldung                                                                                                    | Tippen Sie auf das Symbol, um eine<br>Beschreibung der Warnmeldung<br>anzuzeigen                                                                                                    |
| X<br>Zyklusfehler                                                                                                    | Sterilisationszyklus<br>fehlgeschlagen, weil der Zyklus<br>durch den Benutzer oder<br>aufgrund eines Laufzeitfehlers<br>unterbrochen wurde | Führen Sie einen neuen<br>Sterilisationszyklus durch                                                                                                    |
| Leerer Bildschirm                                                                                                    | Der Bildschirm der<br>Benutzeroberfläche ist leer, wenn<br>T-Edge 10 eingeschaltet wird                                                    | Stellen Sie sicher, dass der<br>Netzschalter auf der Rückseite<br>eingeschaltet ist (EIN)<br>Stellen Sie sicher, dass das<br>Netzkabel ordnungsgemäß am<br>Gerät und an die Wandsteckdose<br>angeschlossen ist<br>Prüfen Sie die ordnungsgemäße<br>Funktion der elektrischen<br>Stromversorgung |
| "Zu niedrige Temp."<br>"Zu hohe Temp."<br>"Zu hohe Temp. (Ende)"<br>"Zu niedriger Druck"<br>"Zu hoher Druck (Ende)"<br>"Zu hoher Druck (Ende)"<br>"Zu hoher Druck (Abluft)"<br>"Zu hoher Druck (Mährend<br>des Zyklus)"<br>"Abbruch durch Benutzer"<br>"Belüftungsfehler"<br>"Stromausfall" | Unterschiedliche Ursachen<br>(ausführlichere Informationen<br>sind dem Bedienungs- und<br>Wartungshandbuch zu<br>entnehmen)                | Führen Sie einen neuen<br>Sterilisationszyklus durch                                                                                                    |
| "Heiz-Zeit Fehler"<br>"Druck-Zeit Fehler"                                                                                                    | Unterschiedliche Ursachen<br>(ausführlichere Informationen<br>sind dem Bedienungs- und<br>Wartungshandbuch zu<br>entnehmen)                | Stellen Sie sicher, dass der<br>T-Edge 10 nicht überladen ist                                                                                                    |

## **TECHNISCHE DATEN**

| Symbol    | Name               | .Temp  | Sterilisa-<br>tionszeit<br>(Minuten)                                              | Trocknungs-<br>zeit (Minuten)   | Beladungsart                                                                                    | Nutzungs-<br>art                                     |
|-----------|--------------------|--------|-----------------------------------------------------------------------------------|---------------------------------|-------------------------------------------------------------------------------------------------|------------------------------------------------------|
| $\approx$ | Unverpackt<br>134  | 134 ºC | 3                                                                                 | 1 (Standard)<br>Bereich: 1–99   | Unverpackte Instrumente<br>(unverpackt, massiv)                                                 | Nur für den<br>sofortigen<br>Gebrauch                |
| ×         | Verpackt<br>134    | 134 °C | 4                                                                                 | 14 (Standard)<br>Bereich: 14–99 | Handstücke, verpackte<br>Instrumente (verpackt,<br>massiv), Textilien<br>(Stoffpäckchen), porös | Zur<br>Lagerung                                      |
| ¥         | Unverpackt<br>121  | 121 ºC | 15                                                                                | 1 (Standard)<br>Bereich: 1–99   | Unverpackte Instrumente<br>(unverpackt, massiv)                                                 | Nur für den<br>sofortigen<br>Gebrauch                |
| M         | Verpackt<br>121    | 121 ºC | 20                                                                                | 20 (Standard)<br>Bereich: 20–99 | Verpackte Instrumente<br>(verpackt, massiv), Textilien<br>(Stoffpäckchen), porös                | Zur<br>Lagerung                                      |
| ſ         | Prionen            | 134 ºC | 18                                                                                | 30 (Standard)<br>Bereich: 30–99 | Massive/poröse Ladung                                                                           | Zur<br>Lagerung                                      |
|           | Bowie-Dick<br>Test | 134 °C | 3.5                                                                               | 2 (Standard)<br>Bereich: 0–99   | Chemischer Indikator in einem<br>Prüfkörper                                                     | Regelmäßi-<br>ge Prüfung<br>gemäß<br>ISO 17665-<br>1 |
|           | Vakuumtest         | n. z.  | Vak. Stabilisierungszeit<br>1 = 5 Min.<br>Vak. Stabilisierungszeit<br>2 = 10 Min. |                                 | Leer                                                                                            | Nicht<br>zutreffend                                  |
|           | Kammer<br>reinigen | 134 ºC | n.                                                                                | . Z.                            | Leer                                                                                            | Regel-<br>mäßige<br>Reinigung                        |

\* Die Zykluszeiten (ohne Trocknungsdauer) basieren auf einer Standardbeladung der warmen Kammer von 1 kg

| Kammergröße             | 46 cm Tiefe x 25 cm Durchmesser    |
|-------------------------|------------------------------------|
| Kammervolumen           | 23 Liter                           |
| Abmessungen (B x H x T) | 48 cm x 50 cm x 58 cm              |
| Gewicht                 | 53 kg                              |
| Stromversorgung         | 50/60 Hz                           |
| Leistungsaufnahme       | 2.200 W                            |
| Anzahl der Schalen      | 5                                  |
| Enthaltenes Zubehör     | Abwasserschlauch, Schalenhalterung |
|                         |                                    |

Internationaler Vertrieb und Marketing E-Mail: info@tuttnauer.com | www.tuttnauer.com

#### Tuttnauer Europe b.v.

Hoeksteen 11, 4815 PR | Postfach 7191, 4800 GD Breda | Niederlande Tel: +31 765 423 510 | Fax: +31 765 423 540 | E-Mail: info@tuttnauer.nl Vertrieben von:

Tuttnaue

Lernen Sie von unseren Experten Besuchen Sie unseren Blog

Innovation · Legacy · Partnership tuttnauer.com/blog

in y A D

Copyright © 2021 Tuttnauer Ltd., alle Rechte vorbehalten. Kein Teil dieser Veröffentlichung darf ohne vorherige schriftliche Zustimmung von Tuttnauer Ltd. in irgendeiner Form oder durch irgendwelche Mittel, sei es elektronisch, mechanisch oder auf sonstige Weise vervielfältigt, übertragen, transkribiert, in einem Abrufsystem gespeichert oder in eine andere Sprache oder Computersprache übersetzt werden.